# 南京理工大学

# 实验开放预约与综合管理系统 实验室预约(预约机)使用说明

## 1、用户登录

提示:学生账号为学号,教师账号默认为工号,密码默认为1。请用户注意修改 密码。

用户使用中心预约机或个人电脑访问中心网站 <u>http://dzxxzx.njust.edu.cn/</u>,在中心网站上,点击"实验室开放预约系统"进入预约登录页面,可以使用帐号、密码登录或者一卡通刷卡登录(需事先维护卡号)。如下图:

| · 南京理之大·                               | 学 电子信           | 言息实验中心   |
|----------------------------------------|-----------------|----------|
| —————————————————————————————————————— | 如预约与综合          | 管理系统 ——— |
| F                                      | 用户名/卡号:<br>密 码: | ● 整录     |
| 用尸单位:南京理                               | 工大学 版权所有:南京先极   | 科技有限公司   |

#### 2、维护卡号

没有维护过卡号的用户,可以通过账号密码登陆后,点击"维护卡号",将 光标放置在卡号后的文本框内,然后将校园一卡通放在一体机的读卡区,系统会 自动输出一段 10 位的数字,然后点击"修改"进行保存。

注意: ①卡号不是学号、工号, 是校园一卡通内置的标识号。 ②补办校园卡的, 需要重新维护卡号。

|          | 南京理  | 2大学<br>ENCE & TECHNOLOGY | 实验     | 室开放预  | 约与综合 | 合管理系统                        |
|----------|------|--------------------------|--------|-------|------|------------------------------|
| 首页       | 预约实验 | 查看预约                     | 维护卡号   | 系统帮助  | 注销   | 今天是2015-11-14 Saturday 欢迎:朱宸 |
| 卡号维      | 护    |                          |        |       |      |                              |
| ·<br>卡号: |      | 修改                       | ]      |       |      |                              |
|          |      |                          | 🎔 光标要在 | 该文本框内 |      |                              |
|          |      |                          | 7017×1 |       |      |                              |
|          |      |                          |        |       |      |                              |

### 3、预约实验室

用户登录后,进入实验室开放列表页面。用户可以用开课学院、实验室、房间名称以及开放时间进行查询可以预约的实验室。如下图:

| 首页                  | 通知公告 规章制             | l度 服务指南  | 文件下载 在线留言   | 实验教学中心        | 开放预约   |  |  |  |  |
|---------------------|----------------------|----------|-------------|---------------|--------|--|--|--|--|
|                     |                      |          | "一院一品"之化学({ | 今天是2015-11-15 | Sunday |  |  |  |  |
| 现在所在的位置: 首页 >> 开放预约 |                      |          |             |               |        |  |  |  |  |
|                     |                      |          |             |               |        |  |  |  |  |
| Ŧ                   | 开放性实验 实验室开放          |          |             |               |        |  |  |  |  |
| 请选择开                | 课学院 ▼ 请选择实验室 ▼ 房     | 间名称: 开   | -放时间: 查询    |               |        |  |  |  |  |
| 点击"所属               | 实验室",可以查看教学计划实验课程和实验 | 设备。<br>  |             |               |        |  |  |  |  |
| 序号                  | 所属实验室                | 房间名称     | 所属学院        | 预约截止日期        | 进入预约   |  |  |  |  |
| 1                   | 本科生创新实验室             | 电光学院A241 | 电子工程与光电技术学院 | 2015-11-26    | 进入预约   |  |  |  |  |
| 2                   | 空气动力学实验室             | 391栋1    | 能源与动力工程学院   | 2016-1-31     | 无开放时间  |  |  |  |  |
| 3                   | 光电子与微电子技术实验室         | 电光学院A105 | 电子工程与光电技术学院 | 2015-11-30    | 进入预约   |  |  |  |  |
| 4                   | 电磁场与微波实验室            | 电光学院B135 | 电子工程与光电技术学院 | 2015-11-20    | 进入预约   |  |  |  |  |
| 5                   | 车辆工程                 | 381栋120  | 机械工程学院      | 2015-9-29     | 无开放时间  |  |  |  |  |
| 6                   | 半导体物理与固体物理实验室        | 电光学院A126 | 电子工程与光电技术学院 | 2015-11-10    | 无开放时间  |  |  |  |  |
| 7                   | 光电子与微电子技术实验室         | 电光学院A109 | 电子工程与光电技术学院 | 2015-11-12    | 无开放时间  |  |  |  |  |
|                     |                      |          |             |               | -      |  |  |  |  |

用户选择需要预约的实验分室,点击"进入预约",将显示该实验分室的开放时间。如下图:

| 首页 | 通知公告 | 规章制度 | 服务指南 | 文件下载     | 在线留言      | 实验教学中心            | 开放预约   |
|----|------|------|------|----------|-----------|-------------------|--------|
| 4  |      |      |      | "一院一品"之化 | 学化工   今天愚 | 2015-11-15 Sunday | 欢迎: 朱宸 |

您现在所在的位置: 首页 >> 开放实验室

| 实验         | 实验室开放 本科生创新实验室 电光学院A241 |                   |            |            |                   |                   |                    |  |  |  |
|------------|-------------------------|-------------------|------------|------------|-------------------|-------------------|--------------------|--|--|--|
| 上个月 返回 下个月 |                         |                   |            |            |                   |                   |                    |  |  |  |
| 周次         | 星期一                     | 星期二               | 星期三        | 星期四        | 星期五               | 星期六               | 星期日                |  |  |  |
| 9          |                         |                   |            |            |                   |                   | 2015-11-01         |  |  |  |
| 10         | 2015-11-02              | 2015-11-03        | 2015-11-04 | 2015-11-05 | 2015-11-06<br>已过期 | 2015-11-07<br>已过期 | 2015-11-08<br>已过期  |  |  |  |
| 11         | 2015-11-09<br>已过期       | 2015-11-10<br>已过期 | 2015-11-11 | 2015-11-12 | 2015-11-13        | 2015-11-14<br>已过期 | 2015-11-15<br>进入预约 |  |  |  |
| 12         | 2015-11-16<br>进入预约      | 2015-11-17        | 2015-11-18 | 2015-11-19 | 2015-11-20        | 2015-11-21        | 2015-11-22         |  |  |  |
| 13         | 2015-11-23              | 2015-11-24        | 2015-11-25 | 2015-11-26 | 2015-11-27        | 2015-11-28        | 2015-11-29         |  |  |  |
| 14         | 2015-11-30              |                   |            |            |                   |                   |                    |  |  |  |

选择某一天点击"进入预约"后,界面显示当天所在周的开放节次。

用户根据需要选择预约的节长。界面显示可预约的节次。灰色表示这个时间 作为起始节次,系统根据用户设置的节长和起始节次,自动计算出结束节次。如 下图:

| CH∧NGE™ |                                        |                         |                         |            | ₩ 🕀 🗭 Æ · Ø 🕸 Ŧ 🕸 |            |                 |                |  |
|---------|----------------------------------------|-------------------------|-------------------------|------------|-------------------|------------|-----------------|----------------|--|
|         | 前京理2<br>MALANE LANCESTT OF SCENCE      | 大学                      | 实验室                     | 开放预        | 约与综               | 合管理。       | 泉錠              | */*            |  |
| 首 页     | 实验室开放                                  | 查看预约记录                  | 维护卡号                    | 系统帮助       | 注 销               | 今天是201     | 5-11-18 Wednesd | ay 欢迎:朱宸       |  |
|         | 室开放 学科实验室<br>因: 请选择 →<br>竞赛名称:<br>本内容: | ፪ 电光学院B4<br>★ 请选择 ◆     | 32                      |            | *不少于1             | 0个字 手机-    | 号码: 18013       | 98267 <b>*</b> |  |
| 司(仄:    | 12 1                                   | 星期一                     | 星期二                     | 星期三        | 星期四               | 星期五        | 星期六             | 星期日            |  |
| Τт      | 小                                      | 2015-11-16              | 2015-11-17              | 2015-11-18 | 2015-11-19        | 2015-11-20 | 2015-11-21      | 2015-11-22     |  |
|         | 第1节 08:00                              | □ 已过期                   | □ 已过期                   | □ 已过期      | □ 已占用             |            |                 |                |  |
| _       | 第2节 08:50                              |                         |                         |            |                   |            |                 |                |  |
|         | 第3节 09 <b>:</b> 40<br>第4节 10•40        | - 己过期                   | - 日辺期                   | - 日辺期      |                   |            |                 |                |  |
| =       | 第4月10:40<br>第5节 11:30                  | - 口过朔                   | - 口过朔                   | - 己过朔      |                   |            |                 |                |  |
|         | 第577 11.50<br>中午1节 12:15               | 已过期                     | □ 已过朔                   | 已过病        |                   |            |                 |                |  |
| 中午      | 中午2节 13:05                             | - 已过期                   | □ <u>已过</u> , 1         | □ <u></u>  |                   |            |                 |                |  |
| _       | 第6节 14:00                              | □ 已过期                   | □ 已过期                   | □ 已过期      |                   |            |                 |                |  |
| -       | 第7节 14:50                              | □ 已过期                   | □ 已过期                   | □ 已过期      |                   | □ 已占用      | □ 已占用           |                |  |
|         | 第8节 15 <b>:</b> 50                     | □ 已过期                   | □ 已过期                   | □ 已过期      |                   |            |                 |                |  |
| 四       | 第9节 16 <b>:</b> 40                     | □ 已过期                   | □ 已过期                   | □ 已过期      |                   |            |                 |                |  |
|         | 第10节 17 <b>:</b> 30                    | □ 已过期                   | □ 已过期                   | □ 已过期      |                   |            |                 |                |  |
| 傍晚      | 晚上1节 18:15                             | □ 已过期                   | <ul> <li>已过期</li> </ul> | □ 已过期      | □ 未开放             | □ 未开放      | □ 未开放           | □ 未开放          |  |
|         | 第11节 19:00                             | <ul> <li>已过期</li> </ul> | <ul> <li>已过期</li> </ul> |            | □ 未开放             | □ 未开放      | □ 未开放           | □ 未开放          |  |
| 晚上      | 第12节 19:50                             |                         |                         |            | □ 未廾放             | □ 未廾放      | □ 未廾放           | □ 禾廾放          |  |
|         | 第13节 20:40                             |                         |                         |            |                   |            |                 | □ 未井放          |  |
|         | ·弗14页 21:25                            | □ □ □ □ 別               | □ □泹期                   | □ 木开放      | □ 木井放             | □ 木亣肞      | □ 木亣肞           | □ 木开放          |  |
|         |                                        |                         |                         | 提交         |                   |            |                 |                |  |
|         |                                        |                         |                         |            |                   |            |                 |                |  |
|         |                                        | 版权所有:南                  | 京理工大学国有资产               | □与实验室管理处   | 技术支持: 南京先村        | 级科技有限公司    |                 |                |  |

在预约记录里面可以查看到已经预约到的实验室,点击删除可以取消预约实 验室。如下图:

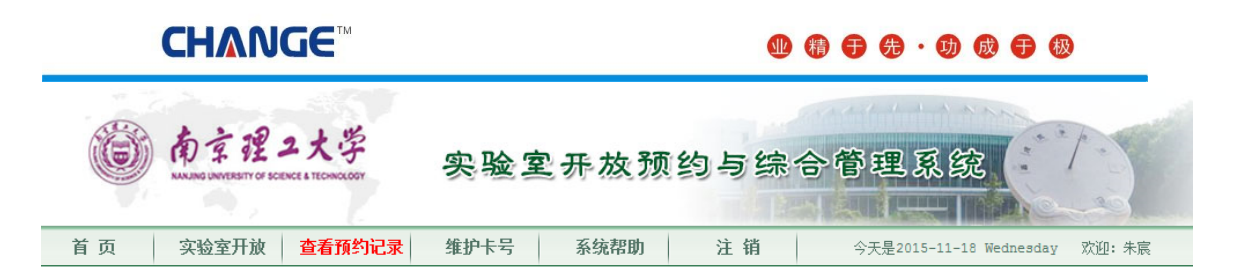

查看预约情况

| 序号 | 所属中心     | 实验地点              | 上课日期                                                                                                 | 状态 | 操作 |
|----|----------|-------------------|----------------------------------------------------------------------------------------------------|----|----|
| 1  | 电子信息实验中心 | 光学研究生实验室 电光学院B301 | 2015-11-30 08:08-18:18<br>2015-12-1 08:08-18:18<br>2015-12-2 08:08-18:18                             | 未审 | 刪除 |
| 2  | 电子信息实验中心 | 学利实验室 电光学院B432    | 2015-11-19 08:08-08:08<br>2015-11-20 09:09-10:10<br>2015-11-20 14:14-15:15<br>2015-11-21 14:14-15:15 | 已审 |    |

版权所有:南京理工大学国有资产与实验室管理处 技术支持:南京先极科技有限公司

中心负责人审核过后,用户方可通过校园一卡通刷卡进入实验室。